# 日課表作成システム使用方法 Ver1.0版

### はじめに

この度は日課表作成システムをご利用いただきありがとうございます。使用方法を説明するまえにいくつかお 伝えしておきたいことがございます。

この日課表作成システムおよびその他付属ソフト(以下ソフト群)はフリーソフトになっております。どなた でも自由に使用していただくことができます。

ただし、著作権については山原喜寛(連絡先:drthomas@hobofoto.net)が保持いたします。

このソフト群を使用してのいかなる問題が生じた場合も、著作者はその責任を負いません。バージョンアップ や不具合に対する対応の責任も負わないものとします。ご了承ください。また、このソフト群は Windows で起 動するように作成されています。その他 OS については動作しないのでご了承ください。

## ダウンロード

http://www.vector.co.jp/soft/winnt/business/se515819.html よりダウンロードできます。

# インストールとアンインストールについて

インストールは zip ファイルを解凍してください。アンインストールはソフト群のフォルダごと削除するとすべて削除できます。

### 日課表作成システムについて

このソフト群は日々教師が行っている生徒の授業態度の記録をできるだけ簡単に入力、集計ができるようにと 開発を行いました。具体的には、日々の生徒の「遅刻、欠席、早退、教科書忘れ、寝る、話、内職、トイレ、何 もしない、遊ぶ立つ」について授業中その場で入力していくことで、学期末の集計が簡単にできるようになって います。また、クラスの座席表にも対応し、座席表が変更になった場合でも簡単に変えることができるようにな っています。

### 使用方法

#### 1. 初期設定

| 日課表作成システムダブルクリックし<br>て起動します。              | 日課表作成<br>システム.exe        |               |  |
|-------------------------------------------|--------------------------|---------------|--|
| 初期画面です。<br>初めに初期設定を行います。<br>初期設定をクリックします。 | ■ 日課表作成システム<br>日課表作成システム | ー X<br>7ォント設定 |  |
|                                           | 初期設定                     | 席替え           |  |
|                                           | 入力                       | カウント          |  |

| 学年とクラスを決めます。              |                                                                                                    |
|---------------------------|----------------------------------------------------------------------------------------------------|
| (クラスについては現在8クラスまで         | 学年は何年ですか。                                                                                                    |
| 対応しています。)                 | 1 ~ 年                                                                                                    |
| 決めれば次へを押します。              | クラスは何組までですか。                                                                                                    |
|                           | 1 ~ 組                                                                                                    |
|                           | (現在8クラスまで対応)                                                                                                    |
|                           |                                                                                                    |
|                           | 前へ 次へ                                                                                                    |
| クラスの人数を入力します。             |                                                                                                    |
| (最大42名まで対応)               | クラスの人数                                                                                                    |
|                           | 1 組 0 名 5 組 0 名                                                                                                    |
|                           | 2 組 0 名 6 組 0 名                                                                                                    |
|                           | 3 組 0 名 7 組 0 名                                                                                                    |
|                           | 4 組 0 名 8 組 0 名                                                                                                    |
|                           |                                                                                                    |
|                           | 前へ 次へ                                                                                                    |
| 自動で name.csv が開くので、そこに    |                                                                                                    |
| 性別(男は1、女は2)氏名、ふりがな        | name.csvに性別(男は1、女は2),氏名,ふりがな                                                                                                    |
| を入力していきます。                | を入力し保存してください。                                                                                                    |
|                           |                                                                                                    |
|                           |                                                                                                    |
|                           |                                                                                                    |
|                           |                                                                                                    |
|                           |                                                                                                    |
|                           |                                                                                                    |
|                           |                                                                                                    |
| Microsoft Excel がインストールされ | ・・・・・・・・・・・・・・・・・・・・・・・・・・・・・・・・・・・・                                                                                                    |
| ていると、起動するので性と氏名、ふ         | ファイル ホーム 挿入 描画 ペーシ 数式 データ 校開 表示 開発 ▶ ファイル ホーム 挿入 描画 ペーシ 数式 データ 校問 表示 開発 ▶                                                                                                    |
| りがなを入力します。                |                                                                                                    |
| このときすべての空欄に入力をしてく         | 「クリッフホート」フォント 配置 数値<br>■ セルのスタイル  フタンパート フォント 配置 数値 ■ セルのスタイル  フタンパート フォント                                                                                                    |
| ださい。出ないとデータベース作成時         | $\begin{array}{c ccccccccccccccccccccccccccccccccccc$                                                                                                    |
| にエラーが表示されます。              |                                                                                                    |
| 必ず上書き保存して閉じるのを忘れな         | 1 組     性     氏名     ふりかな       2     0     0     0       2     0     0     0                                                                                                    |
| いでください。                   | 3     110       4     1102       0     0       4     1102       0     0                                                                                                    |
|                           | 5         1103         0         0         0         5         1103         0         0         0           6         1104         0         0         0         0         6         1104         0         0         0         0 |
| (0 が入力されている所には何も入力        | 7 1105 0 0 0 7 1105 0 0 0 V                                                                                                    |
| しないでください。)                |                                                                                                    |

| 実行を押すとデータベースを作成しま<br>す。古いデータベースがあると削除さ<br>れますので気を付けてください。            | ■ 初期設定 -<br>データベースを作成しますよろしいですか<br>古いデータベースは削除されます。<br>BackUpが必要なら取っておいてください。 | □ ×<br>• |
|----------------------------------------------------------------------|-------------------------------------------------------------------------------|----------|
| 「ERR:near","syntax error」が出ると<br>きは上の処理で空欄があるためです。<br>戻って空欄を埋めてください。 | 「ERR:near","syntax error」が出るとき(<br>性別、氏名、ふりがなが入力できていない<br>があります。              | a、<br>所  |
|                                                                      | 前へ                                                                            | 実行       |
|                                                                      |                                                                               |          |
| しばらくするとデータベースの作成が                                                    | ■ 初期設定 ー                                                                      |          |
| しばらくするとデータベースの作成が<br>完了します。これで、初期設定が終わ                               | ■ 初期設定 - 完了しました。                                                              |          |
| しばらくするとデータベースの作成が<br>完了します。これで、初期設定が終わ<br>りました。                      | ■ 初期設定 – 完了しました。                                                              |          |
| しばらくするとデータベースの作成が<br>完了します。これで、初期設定が終わ<br>りました。                      | <ul> <li>■ 初期設定 –</li> <li>完了しました。</li> </ul>                                 |          |
| しばらくするとデータベースの作成が<br>完了します。これで、初期設定が終わ<br>りました。                      | ■ 初期設定 – 完了しました。                                                              |          |
| しばらくするとデータベースの作成が<br>完了します。これで、初期設定が終わ<br>りました。                      | ■ 初期設定 – 完了しました。                                                              |          |
| しばらくするとデータベースの作成が<br>完了します。これで、初期設定が終わ<br>りました。                      | ■ 初期設定 – 完了しました。                                                              |          |
| しばらくするとデータベースの作成が<br>完了します。これで、初期設定が終わ<br>りました。                      | ■ 初期設定 – 完了しました。                                                              |          |
| しばらくするとデータベースの作成が<br>完了します。これで、初期設定が終わ<br>りました。                      | ■ 初期設定 – 完了しました。                                                              |          |

# 2. 席替え

| 次に席替えを行います。<br>席替えボタンをクリックします。                      | ■ 日課表作成システム<br>日課表作成システム | - ×  |
|-----------------------------------------------------|--------------------------|------|
|                                                     | 初期設定                     | 席替え  |
|                                                     | 入力                       | カウント |
| 席替えの画面が出ます。<br>ここに出席番号を入力していきます。<br>座席は7行6列になっています。 |                          |      |
| まず、席替えしたい組を左下のリスト<br>から選びます。                        |                          |      |

| 席替えした順に出席番号を入力して<br>いきます。<br>誰もいない所は空欄にしておいて下<br>さい。                              | W ##X                                                                                                    |                           |                             | x άλ                  |                             |       |
|-----------------------------------------------------------------------------------|----------------------------------------------------------------------------------------------------|---------------------------|-----------------------------|-----------------------|-----------------------------|-------|
| 入力をクリックすると座席表一覧が<br>表示されますので間違いがないか確<br>認してください。<br>間違いがなければ、右上の×をクリッ<br>クしてください。 | <ul> <li>1%時期(確認(されば~をクリック)</li> </ul>                                                                                                    |                           |                             |                       |                             | - 🗆 X |
| 間違いがあれば、右上の×をクリック                                                                 |                                                                                                    | かん なおと<br>菅直人             |                             | こいずみ じゅんいちろ           | はしもと りゅうたろう<br>橋本龍太郎        |       |
| して出席番号を再度入力してください。                                                                |                                                                                                    | のた よしひこ<br>野田佳彦<br>あべしんぞう | あそっ たろっ<br>麻生太郎<br>はとやま ゆきお | う<br>小泉純一郎<br>ふくだ やすお | お小ち けいそう<br>小渕恵三<br>もり よしろう |       |
|                                                                                   |                                                                                                    | 安部晋三                      | 鳩山由紀夫                       | 福田康夫                  | 森喜朗                         |       |
|                                                                                   |                                                                                                    |                           |                             |                       |                             |       |
| これを各クラス分繰り返します。                                                                   | ■ 席替え                                                                                                    |                           |                             |                       | —                           |       |
| これを各クラス分繰り返します。<br>作業を終了するときは席替えの画面                                               | <ul><li>席替え</li></ul>                                                                                                    |                           |                             |                       | _                           |       |
| これを各クラス分繰り返します。<br>作業を終了するときは席替えの画面<br>に戻り右上の×をクリックすると終<br>了できます。                 | <ul> <li>席替え</li> <li>(二二二)</li> </ul>                                                                                                    |                           |                             |                       |                             |       |
| これを各クラス分繰り返します。<br>作業を終了するときは席替えの画面<br>に戻り右上の×をクリックすると終<br>了できます。                 | <ul> <li>席替え</li> <li>(二二二)</li> </ul>                                                                                                    |                           |                             |                       |                             |       |
| これを各クラス分繰り返します。<br>作業を終了するときは席替えの画面<br>に戻り右上の×をクリックすると終<br>了できます。                 | <ul> <li>■ 席替え</li> <li>□ □ □ □</li> <li>□ □ □ □</li> <li>□ □ □ □</li> <li>□ □ □ □</li> <li>□ □ □ □</li> <li>□ □ □ □</li> <li>□ □ □ □</li> <li>□ □ □ □</li> <li>□ □ □ □</li> <li>□ □ □ □</li> <li>□ □ □ □</li> <li>□ □ □ □</li> <li>□ □ □</li> <li>□ □ □</li> <li>□ □ □</li> <li>□ □ □</li> <li>□ □ □</li> <li>□ □ □</li> <li>□ □ □</li> <li>□ □ □</li> <li>□ □</li> <li>□ □</li></ul>                                                          |                           |                             |                       |                             |       |
| これを各クラス分繰り返します。<br>作業を終了するときは席替えの画面<br>に戻り右上の×をクリックすると終<br>了できます。                 | <ul> <li>■ 席替え</li> <li>□ □ □ □</li> <li>□ □ □</li> <li>□ □</li> <li>□ □</li> <li>□ □<!--</th--><th></th><th></th><th></th><th></th><th></th></li></ul> |                           |                             |                       |                             |       |
| これを各クラス分繰り返します。<br>作業を終了するときは席替えの画面<br>に戻り右上の×をクリックすると終<br>了できます。                 | <ul> <li>■ 席替え</li> <li>□ □ □ □</li> <li>□ □ □</li> <li>□ □</li> <li>□ □</li> <li>□ □</li>&lt;</ul>                                                 |                           |                             |                       |                             |       |
| これを各クラス分繰り返します。<br>作業を終了するときは席替えの画面<br>に戻り右上の×をクリックすると終<br>了できます。                 | <ul> <li>■ 席替え</li> <li>□ □ □ □</li> <li>□ □ □</li> <li>□ □ □</li></ul>                         |                           |                             |                       |                             |       |

# 3. እታ

| 日々の入力を行います。<br>入力ボタンをクリックします。                  | ■ 日課表作成シス<br>日課表作成シン | <sup>テム</sup><br>ステム                               | - 77             | と と と と と と と と と と と と と と と と と と と |       |
|------------------------------------------------|----------------------|----------------------------------------------------|------------------|---------------------------------------|-------|
|                                                | ネブ其月言                | 没定                                                 | 席替え              |                                       |       |
|                                                | و ح                  | 5                                                  | カウント             |                                       |       |
| 1. 何時間目かをクリック                                  |                      |                                                    |                  |                                       | - 0 × |
| 2. 何組かをクリック                                    | 1時間目 1               | 1組 2 2017/05/08 3 🕶                                |                  |                                       |       |
| 3. 日にちが間違いないかを確認                               | 2時間目                 | 2組                                                 |                  |                                       |       |
| 上をした後、「表示」ボタンをクリッ                              | 3時間目                 | 3組                                                 |                  |                                       |       |
| クします。                                          | 4時間目                 | 4組                                                 |                  |                                       |       |
|                                                | 5時間目                 | 5組                                                 |                  |                                       |       |
|                                                | 6時間目                 | 6組                                                 |                  |                                       |       |
|                                                |                      | 7組 表示                                              |                  |                                       |       |
|                                                |                      | 8組 終了                                              |                  |                                       |       |
|                                                | 1時間目1編               |                                                    |                  |                                       | - 0 × |
| 座席表が出てくるので、サエックを<br>入れたい生徒をクリックする。             |                      |                                                    |                  |                                       |       |
|                                                |                      |                                                    |                  |                                       |       |
| 例 菅直人さんにチェックを入れ                                |                      |                                                    |                  |                                       |       |
| たければ□をクリック                                     |                      |                                                    |                  |                                       |       |
|                                                | עימ                  | んなおと                                               |                  | はしもと りゅうたろう                           |       |
|                                                | のだ                   | 官直人<br>こよしひこ あそう たろう                               | こいずみ じゅんいちろ      | 稿本龍太郎 おぶち けいぞう                        |       |
|                                                |                      | 所田佳彦         麻生太郎           バしんぞう         はとやま ゆきお | 小泉純一郎<br>ふくだ やすお | 小渕恵三                                  |       |
|                                                | 90.00                | 2部晋三 鳩山由紀夫                                         | 福田康夫             | 森喜朗                                   | 4h-7  |
|                                                | 則际                   |                                                    |                  |                                       | *21   |
| 生徒ウインドウが開くので、欠席、                               | ■ かん なおと菅直人          |                                                    |                  | - 🗆 X                                 |       |
| 遅刻・早退、教科書忘れ、寝る、話、                              | □欠席                  | □ 遅刻・早退                                            | □ 教科書            | 書忘れ                                   |       |
| r 1 個、 r 1 レ、 何 もしない、 逝か・<br>  立つのうち当てけまろものにチェ |                      |                                                    |                  |                                       |       |
| ックを入れて「OK」ボタンを押す。                              | □                    | □詁                                                 | 口内職              |                                       |       |
|                                                | ロトイレ                 | ロ何もしない                                             | □遊ぶ              | <ul> <li>・立つ</li> </ul>               |       |
| 例 欠席していれば□をクリック                                |                      |                                                    |                  |                                       | -     |
| してチェックをいれ「OK」ボタン                               |                      | ОК                                                 | =                | ドャンセル                                 |       |
| を押す。                                           |                      |                                                    |                  |                                       |       |

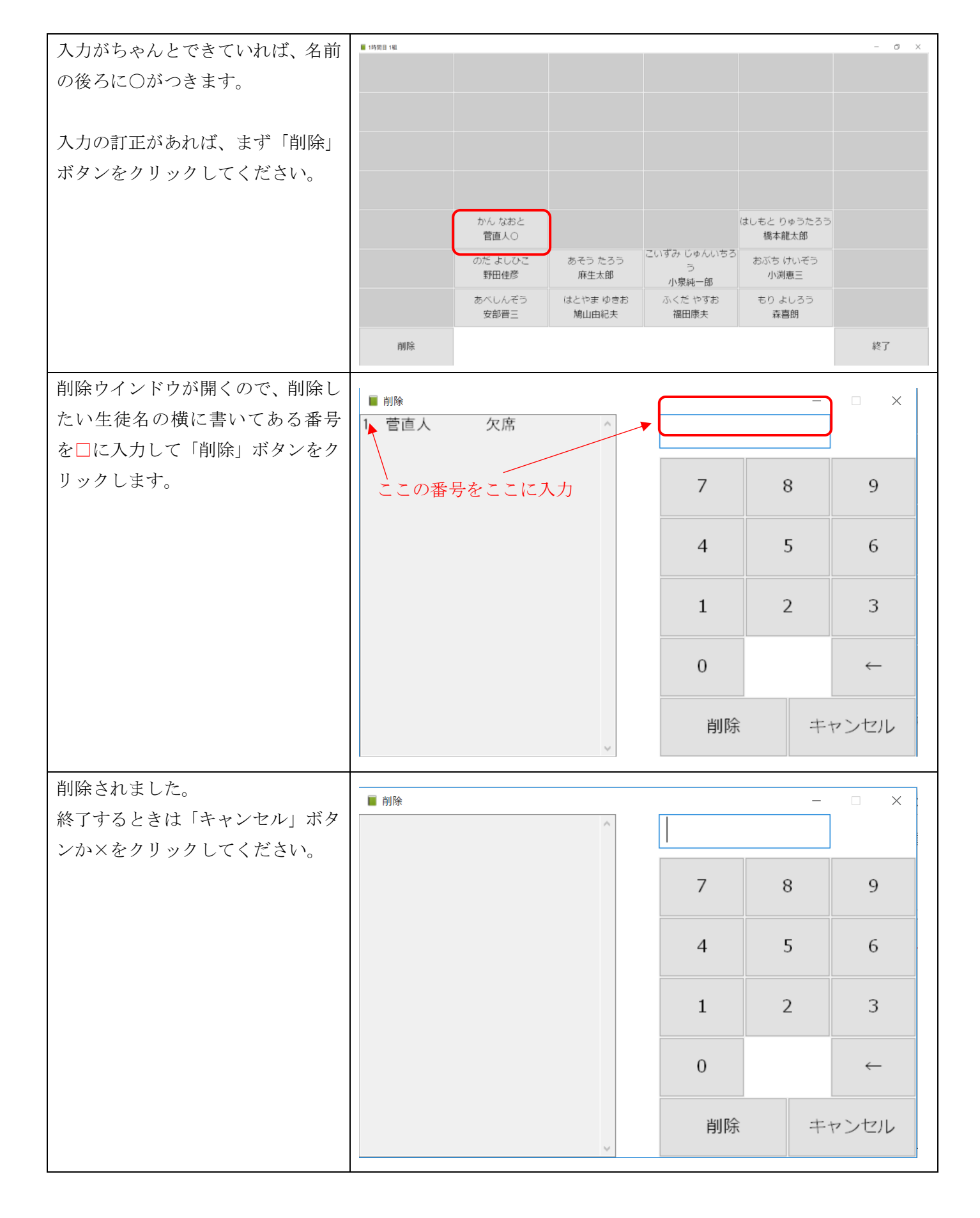

| 授業が終了し、すべての入力が終わ | ■ 1時間目 1組 |                |                   |                  |                      | - 0 × |
|------------------|-----------|----------------|-------------------|------------------|----------------------|-------|
| ると、終了ボタンを押します。   |           |                |                   |                  |                      |       |
|                  |           |                |                   |                  |                      |       |
|                  |           |                |                   |                  |                      |       |
|                  |           |                |                   |                  |                      |       |
|                  |           |                |                   |                  |                      |       |
|                  |           | かん なおと<br>菅直人〇 |                   |                  | はしもと りゅうたろう<br>橋本龍太郎 |       |
|                  |           | のだ よしひこ        | あそう たろう           | こいずみ じゅんいちろ<br>う | おぶち けいぞう             |       |
|                  |           | 野田住彦〇          | 林生太郎<br>(はとやま ゆきお | 小泉純一郎            | 小渕恵二 もり よしろう         |       |
|                  |           | 安部晋三〇          | 鳩山由紀夫             | 福田康夫             | 森喜朗                  |       |
|                  | 削除        |                |                   |                  |                      | 終了    |
| 次回予定を入力する欄が出ますの  | ■ 次回予定    |                |                   |                  | _                    |       |
| で宿題や、どこまで進んだかを入力 |           |                |                   |                  |                      | ^     |
| して「入力」ボタンをクリックしま |           |                |                   |                  |                      |       |
| す。               |           |                |                   |                  |                      | ~     |
|                  | キャ、       | ンセル            |                   |                  | 7                    | h     |
|                  | 1.1.2     |                |                   |                  |                      |       |
| 次回の予定が入力されました。   | ■ 日課表     |                | -                 |                  |                      | - 0 × |
|                  | 1時間目      | 1組             | 2017/05/08        | 2017/05/08 1時間目  | P43まで                | Î     |
|                  | 2時間目      | 2組             |                   |                  |                      |       |
|                  | 2時間日      | 228            |                   |                  |                      |       |
|                  | Juli D    | 540            |                   |                  |                      |       |
|                  | 4時間目      | 4組             |                   |                  |                      |       |
|                  | 5時間目      | 5組             |                   |                  |                      |       |
|                  | 6時間目      | 6組             |                   |                  |                      |       |
|                  |           | 7組             | 表示                |                  |                      |       |
|                  |           | 8組             | 終了                |                  |                      |       |
|                  | ■ 日課表     |                |                   |                  |                      | - 0 × |
| タンをクリックしてください。   | 1時間目      | 1組             | 2017/05/08        | 2017/05/08 1時間目  | P43まで                | ^     |
|                  | 2時間目      | 2組             |                   |                  |                      |       |
|                  | 3時間目      | 3組             |                   |                  |                      |       |
|                  | 4時間目      | 4組             |                   |                  |                      |       |
|                  | 5時間目      | 5組             |                   |                  |                      |       |
|                  | 6時間目      | 6組             |                   |                  |                      |       |
|                  |           | 7組             | 表示                |                  |                      |       |
|                  |           | 8組             | 終了                |                  |                      |       |
|                  |           |                |                   | 4                |                      |       |

# 3. カウント

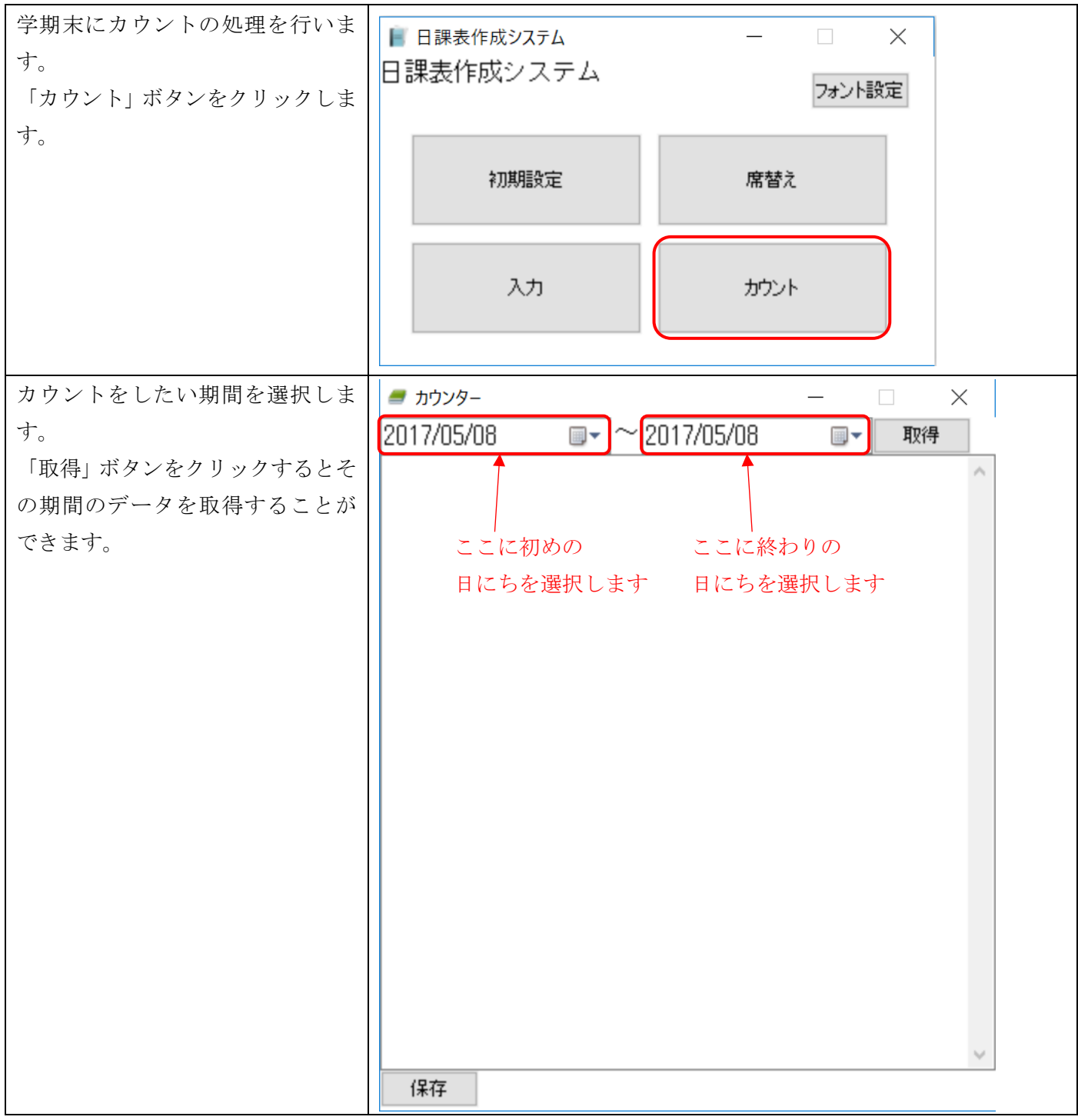

| データが表示されれば、「保存」ボタ      | <i>■</i> カウンター                                          |
|------------------------|---------------------------------------------------------|
| ンを押します。                | 2017/04/01 🔍 ~ 2017/05/08 🔍 取得                          |
| そうすると日課表作成システムの        | 'ID'名前、欠席、遅刻・早退、教科書忘れ、寝る、話、内職、トイレ、何もしない、遊ぶ・立 🔨          |
| フォルダに count.csv ファイルがで | 1101.安部晋三.0.0.0.1,1.0.0.0.1<br>1102野田住彦.0.0.0.0.100.0.1 |
| きます。期間内のデータの集計が表       | 1103,管直人.0,0,0,1,0,0,0,0,0,1                            |
| 示されていますので、あとは使いや       | 1105                                                    |
| すいようデータを改変してくださ        | 1107                                                    |
| <i>د</i> ۲.            | 1109                                                    |
|                        | 1111                                                    |
|                        | 1112                                                    |
|                        | 1115                                                    |
|                        | 1117                                                    |
|                        | 1119                                                    |
|                        | 1120                                                    |
|                        | 1122                                                    |
|                        | 1124                                                    |
|                        | 1126                                                    |
|                        | 1128 1129                                               |
|                        | 1130                                                    |
|                        | 保存                                                      |

# 4. フォント設定

| 日課表で表示されるフォントを変<br>更することができます。<br>名前などを外字で登録している場                                                                                                    | ■ 日課表作成システム 日課表作成システム                                  | <ul> <li>フォント設定</li> </ul> |  |
|----------------------------------------------------------------------------------------------------|--------------------------------------------------------|----------------------------|--|
| 合、文字がちゃんと出ない場合があ<br>ります。その場合フォントの設定を<br>変えることで対応できるようにな                                                                                                    | 初期設定                                                   | 席替え                        |  |
| るかもしれません。<br>まず「フォント設定ボタン」をクリ<br>ックします。                                                                                                    | 入力                                                     | カウント                       |  |
| <ul> <li>フォントの設定ダイアログが開く</li> <li>ので、使いたいフォントを選択します。</li> <li>現在 メイリオ(規定)</li> <li>MS明朝</li> <li>MSゴシック</li> <li>DF平成ゴシック体 W3 J</li> <li>が入力されていますが、使いたいフォントがなければ、直接フォント名</li> <li>を指定してください。</li> </ul> | <ul> <li>▶ 7ォント設定</li> <li>メイリオ</li> <li>変更</li> </ul> | ×                          |  |

| フォントを指定して「変更」ボタン | ■ フォント設定 – □ × |
|------------------|----------------|
| を押せばフォントの変更が完了し  | DF平成ゴシック体W3J ~ |
| ます。              |                |
|                  | 変更             |
|                  |                |

CopyRight© 2016-2017 Yoshihiro Yamahara